# บทที่ 16 การทำงานร่วมกับโปรแกรมอื่น

โปรแกรม CADไท ได้เพิ่มความสามารถในการใช้งานร่วมกับโปรแกรมอื่นๆ เราสามารถนำขอความของ โปรแกรม Microsoft Word หรือ Microsoft Excel เข้ามาเป็นวัตถุใน Drawing ของ CADไท รวมทั้ง โปรแกรมอื่นๆ หรือขอความที่สร้างจากโปรแกรมอื่นไม่ว่าจะเป็นการ Link เข้ามาหรือนำเข้ามาวางเป็นวัตถุๆ หนึ่ง ใน Drawing เราสามารถส่งตัว Drawing ของโปรแกรม CADไท ไปเป็น Format ของโปรแกรมอื่นได้ โดยตรงหรือส่งตัว Drawing file ผ่าน E-mail

# ในบทนี้จะอธิบายถึง

- การ Save ແລະ View snapshot
- การใช้โปรแกรม CADไท ร่วมกับโปรแกรม Visio
- วิธีการ Link และนำวัตถุเข้ามาวางใน Drawing
- การส่ง Drawing ของโปรแกรม CADไท ไปใช้งานกับโปรแกรมอื่น
- การส่ง Drawing file ผ่าน E-mail

# หัวข้อในทบนี้

วิธีการ Save และ View ตัว Snapshot การใช้โปรแกรม CADไท ร่วมกับโปรแกรม Visio การใช้ข้อมูลจากโปรแกรมอื่นเข้ามาใช้ใน Drawing โปรแกรม CADไท การใช้ข้อมูลของโปรแกรม CADไท ไปยังโปรแกรมอื่น

# การ Save และ View snapshot

เราสามารถ Save ตัว Snapshot ของ Drawing ไปเป็นรูปภาพได้ ตัว Snapshot จะเป็นการ Save ตัว Drawing ที่กำลังเปิดอยู่ไปเป็นไฟล์ ที่เป็น \*.emf, \*.wmf หรือ \*.sld ตามที่แสดงให้เราเห็นบนจอภาพ ตัว Snapshot จะไม่ใช้ไฟล์ที่เป็น Drawing เฉพาะนั้นเราไม่สามารถที่จะทำการและ Print ตัว Snapshot ได้เรา สามารถดูได้อย่างเดียวเท่านั้น

- เราสามารถนำตัว Snapshot ไปใช้ประโยชน์ต่างๆ ได้ดังนี้
- นำเสนอรูปภาพของตัว Drawing

- นำ Snapshot มาอ้างอิงสำหรับการทำงานใน Drawing อื่น
- ทำเป็น Slide show

เมื่อเราวิวภาพ Snapshot บน Drawing ตัวภาพ Snapshot จะปรากฏขึ้นมาทับ Drawing ที่เราเปิดอยู่ชั่วคราว และเมื่อเราทำการ Refresh ตัว Drawing ที่เราเปิดอยู่ (โดยการสั่ง Redraw, Pan, Zoom, Minimize, Maximize หรือ Tile) ตัวภาพ Snapshot ก็จะหายไปและเราก็จะกลับมาสู่ Drawing ที่เราเปิดอยู่เหมือนเดิม

การทำภาพ Snapshot คือการเก็บภาพ Drawing ที่ปรากฏอยู่บนจอภาพเก็บไว้เป็นไฟล์รูปภาพและภาพที่ปรากฏ ในภาพ Snapshot จะไม่นำวัตถุที่อยู่ใน Layer ที่ปิดอยู่มาแสดง ภาพที่เป็น Snapshot ที่ได้จะขึ้นอยู่กับกราฟฟิก ที่แสดงบนจอภาพขณะนั้น ถ้าเราทำ Snapshot ในโหมด Model space เราจะได้ภาพกราฟฟิกของวัตถุที่แสดงใน Model space นั้นและถ้าเราอยู่ในโหมด Paper space เราก็จะได้ภาพกราฟฟิกของวัตถุที่อยู่ใน Paper space เท่านั้น

วิธีการ Save และ View snapshot

- 1. เปิด Drawing ที่เราต้องการทำภาพ Snapshot
  - เลือกไปที่เมนู Tools > Make Snapshot

  - พิมพ์ msnapshot แล้วกด Enter
- 2. ที่ใดอะล็อก Create Snapshot ตั้งชื่อไฟล์ที่เราต้องการ
- 3. ในช่องของ Files Of Types เลือกไฟล์ Format ที่ต้องการ
- 4. คลิกปุ่ม Save

เสร็จแล้วก็จะกลับมาสู่หน้าจอของ Drawing เหมือนเดิมและภาพ Snapshot ก็จะ Save เก็บไว้ยังไดเร็กทรอรีที่ เราได้กำหนดไปในไดอะล็อก Create Snapshot เราสามารถทำการ Save ภาพ Snapshot ได้ใหม่เลื่อยๆ และ เปิดภาพ Snapshot โดยใช้โปรแกรม AutoCAD

วิธีเปิดภาพ Snapshot

- 1. ทำตามขั้นตอนดังต่อไปนี้
  - เลือกไปที่เมนู Tools > View Snapshot
  - เลือกที่ Toolbar ที่รูป ( 20)
  - พิมพ์ vsnapshot แล้วกด Enter
- 1. ที่ใดอะล็อก View Snapshot เลือกชื่อไฟล์ Snapshot ที่เราต้องการ
- 2. คลิกปุ่ม Open

้โปรแกรมจะแสดงภาพ Snapshot ที่เราทำไว้

# การใช้ข้อมูลจากโปรแกรมอื่นเข้ามาใช้ใน Drawing โปรแกรม CADไท

เราสามารถรวมเอาข้อมูลจากโปรแกรมอื่นเข้ามาใช้ใน Drawing ของโปรแกรม CADไท โดยการนำ ข้อมูลเข้ามาวางและ Link ข้อมูลเข้าใช้ใน Drawing ซึ่งในแต่ละวิธีที่เราจะเลือกใช้นั้นจะขึ้นอยู่กับชนิดของวัตถุ หรือไฟล์ที่เราต้องการจะนำเข้ามาใน Drawing และรวมถึงเมื่อนำเข้ามาแล้วเราจะทำอะไรกับวัตถุนั้น

### <u>การนำวัตถุเข้ามาวางใน Drawing</u>

การนำวัตถุเข้ามาวางใน Drawing เมื่อเราต้องการเก็บข้อมูลทั้งหมดไว้ในไฟล์เดียวหรือเมื่อเรา ต้องการจะส่งข้อมูลทั้งหมดไปให้คอมพิวเตอร์เกรื่องอื่น เราสามารถนำข้อมูลจากโปรแกรมที่มีระบบรองรับ การ Link วัตถุและนำเข้ามาวาง

ตัวอย่างเช่น ถ้าเราต้องการที่จะแจกจ่ายข้อมูลภายในหน่วยงานไปให้คอมพิวเตอร์เครื่องอื่นๆ ด้วยการนำ ข้อมูลเข้ามาวาง Drawing ที่เราสร้างไว้แล้วเราสามารถที่จะนำข้อมูลของ Microsoft Excel spreadsheet เข้ามาวางใน Drawing ได้ด้วย

เมื่อเรานำข้อมูลจากโปรแกรมอื่นเข้ามาวาง ตัวโปรแกรม CADไท จะทำหน้าเก็บข้อมูลเหล่านั้นไว้และวัตถุ ที่นำเข้ามาวางใน Drawing ก็จะกลายเป็นวัตถุๆ หนึ่งของ Drawing เมื่อเราทำการแก้ไขข้อมูลที่เรา นำเข้ามาวาง เราสามารถทำการเปิดและแก้ไขข้อมูลเหล่านั้นใน Drawing ได้ด้วย

ข้อมูลที่เรานำเข้าและทำการแก้ไข ในการแก้ไขทุกๆ อย่างมันอยู่ในเฉพาะ Drawing ที่เรานำวัตถุนั้นเข้ามา วาง ซึ่งเราไม่จำเป็นที่จะต้องแยกข้อมูลนั้นออกไปต่างหาก ถ้าข้อมูลที่นำเข้ามาไม่เกี่ยวข้องไฟล์ด้นฉบับ ตัว ไฟล์หรือข้อมูลด้นฉบับจะไม่ถูกเปลี่ยนแปลงเมื่อเราทำการแก้ไขข้อมูลที่เรานำเข้ามาวางใน Drawing และ ในทางเดียวกันเมื่อข้อมูลตัวด้นฉบับถูกแก้ไขมันก็จะไม่มีผลกระทบกับข้อมูลที่เรานำเข้ามาวางเช่นเดียวกัน

<u>วิธีการนำเข้าข้อมูลจากโปรแกรมอื่นเข้ามาใช้ใน Drawing โปรแกรม CADไท</u>

- 1. เปิดไฟล์ข้อมูลที่เราต้องจะนำข้อมูลเข้ามาวาง
- 2. เลือกข้อมูลที่เราต้องการจะนำเข้ามาวางใน Drawing
- ลัคลอกข้อมูลเหล่านั้นเก็บไว้ใน Clipboard (ส่วนใหญ่จะใช้วิธีการกดปุ่ม Ctrl + C หรือเลือก ที่เมนู Edit > Copy
- 4. ที่โปรแกรม CADไท ก็เปิด Drawing ที่เราต้องการนำข้อมูลเข้ามาวาง

## <u>วิธีการนำเข้าข้อมูลที่เป็นไฟล์เข้ามาใช้ใน Drawing โปรแกรม CADไท</u>

- 1. ทำตามขั้นตอนดังต่อไปนี้
  - เลือกที่เมนู Insert > Object
  - พิมพ์ insertobj แล้วกด Enter
- 2. ที่ใดอะล็อก Insert Object คลิกที่ Create From File
- 3. กำหนดชื่อไฟล์เราสามารถทำได้ดังต่อไปนี้
  - พิมพ์ชื่อ Path และชื่อไฟล์ที่ช่อง File
  - คลิกไปที่ปุ่ม Browse แล้วไปเลือกไฟล์ที่ต้องการ
- 4. เลือกตัวเลือกที่เป็น Display As Icon ถ้าเราต้องการให้ไฟล์ที่เรานำเข้าวางแสดงเป็น Icon แทน การแสดงเป็นข้อมูล
- 5. คลิก OK

หน้าแรกของข้อมูลที่นำเข้าจะแสดงให้เราเห็นใน Drawing เว้นแต่เราเลือกแบบนำเข้าวางแสดงเป็น Icon เราสามารถเลือกไปที่วัตถุแล้วลากไปวางยังตำแหน่งอื่นได้

วิธีการนำเข้าข้อมูลที่สร้างขึ้นใหม่เข้ามาใช้ใน Drawing โปรแกรม CADไท

- 1. ทำตามขั้นตอนดังต่อไปนี้
  - เลือกที่เมนู Insert > Object
  - พิมพ์ insertobj แล้วกด Enter
- 2. ที่ใดอะล็อก Insert Object คลิกที่ Create New
- ที่ส่วนของรายการ Object Type เลือกชนิดของข้อมูลที่เราต้องการสร้างแล้วคลิก OK โปรแกรมที่เป็นตัวสร้างข้อมูลจะถูกเปิดขึ้นมาบนโปรแกรม CADไท ถ้าโปรแกรมนั้นสามารถเชื่อมกัน ได้กับโปรแกรม CADไท ในส่วนของ ActiveX โปรแกรมนั้นจะเปิดขึ้นมาใน Drawing หรือ โปรแกรมนั้นจะเปิดขึ้นมาทับหน้าต่างของโปรแกรม CADไท
- 4. สร้างข้อมูลที่เราต้องการ
- ถ้าเราต้องการออกจากโปรแกรมที่เปิดอยู่เราสามารถคลิกไปยังด้านนอกของส่วนโปรแกรมๆ นั้นก็จะปิด ใปและถ้าโปรแกรมนั้นเปิดเติมหรือทับหน้าต่างของโปรแกรม CADไท ก็ให้เลือกไปที่เมนู File > Exit

## การ Link วัตถุเข้ามาใน Drawing ของโปรแกรม CADไท

ถ้าโปรแกรมเหล่านั้นรองรับ ActiveX เราสามารถเชื่อมข้อมูลของโปรแกรมเหล่านั้นเข้ามาใน Drawing ของโปรแกรม CADไท เราใช้การเชื่อมข้อมูลเมื่อเราต้องการรวมของข้อมูลของหลายๆ ไฟล์และเมื่อเราแก้ไขข้อมูล ข้อมูลที่เชื่อมต่ออยู่กับไฟล์อื่นๆ ก็จะเปลี่ยนตามไปด้วย ตัวอย่างเช่น ถ้าเราสร้าง Logo ของบริษัทในรูปแบบของวัตถุที่เป็น ActiveX-compatible และเราต้องการที่จะ แสดง Logo นั้นในทุกๆ Title block ของ Drawing ที่เราสร้างจากโปรแกรม CADไท เราสามารถ Link มัน เข้ากับแต่ละ Drawing และเมื่อเราแก้ไขตัว Logo ที่เป็นต้นฉบับใน Drawing ตัว Logo ที่อยู่ใน Drawing อื่นจะเปลี่ยนไปตามที่เราแก้ไขโดยอัตโนมัติ

เมื่อเรา Link ข้อมูลจากโปรแกรมอื่นเข้ามาใน Drawing ตัว Drawing ก็จะอ้างอิงไปยังพื้นที่ที่เก็บข้อมูลนั้น เรา สามารถ Link ไฟล์ที่ถูกแก้ไขและบันทึกเป็นข้อมูลเรียบร้อยแล้ว ซึ่งตัวโปรแกรมทำการหาข้อมูลที่ถูกแก้ไขเหล่านั้น เข้ามาและแสดงให้เราทราบ

เพราะว่าการ Link จะเป็นการอ้างอิงไปยังตัวไฟล์ที่นำเข้ามาแสดง ซึ่งจะไม่ทำให้ขนาดของไฟล์ของ Drawing มี ขนาดเพิ่มขึ้น แต่ถึงอย่างไรการ Link ก็ค้องการการปรับปรุงในกรณีที่เราย้ายสถานที่เก็บไฟล์ที่เป็นตัว Link ไปยังที่ อื่น ซึ่งเราต้องทำการ Update ตัว Link นั้นใหม่และถ้าเราต้องการส่งไฟล์ที่มี Link ไปยังเครื่องอื่น เราก็จะต้อง นำไปที่ถูก Link อยู่นั้นส่งไปด้วย

โปรแกรมจะทำการ Update ตัว Link ทุกๆ ครั้งที่เราเปิด Drawing หรือให้โปรแกรมทำการ Update ตามที่เรา กำหนด ทุกๆ ครั้งที่ทำการ Update วัตถุกีจะเปลี่ยนไปตามที่ถูกแก้ไขและจะแสดงให้เราเห็นบน Drawing

# <u>วิธีการ Link ไฟล์เข้ามาใน Drawing ของโปรแกรม CADไท</u>

- ทำการ Save ตัวไฟล์ต้นฉบับ เพราะว่า Link เป็นการอ้างอิงไฟล์เข้ามาเราจะต้องทำการบันทึกไฟล์ นั้นก่อนที่เราจะทำการ Link เข้ามา
- 2. ที่ตัวไฟล์ต้นฉบับ เราก็เลือกข้อมูลที่เราต้องจะ Link เข้ามาแสดงใน Drawing
- ลัคลอกข้อมูลเหล่านั้นเก็บไว้ใน Clipboard (ส่วนใหญ่จะใช้วิธีการกคปุ่ม Ctrl + C หรือเลือกที่เมนู Edit > Copy
- 4. ที่โปรแกรม CADไท ก็เปิด Drawing ที่เราต้องการนำข้อมูล Link เข้ามา
- 5. ที่โปรแกรม CAD ใทเลือกที่เมนู Edit > Paste Special
- 6. ที่ใดอะล็อก Paste Special เลือกไปที่ Paste Link
- 7. คลิกที่ปุ่ม OK

้วิธีการ Link ข้อมูลที่สร้างขึ้นใหม่เข้ามาใน Drawing ของโปรแกรม CADไท

- ที่โปรแกรม CADไท ก็เปิด Drawing ที่เราต้องการนำข้อมูล Link เข้ามาและทำตามขั้นตอน ดังต่อไปนี้
  - เลือกที่เมนู Insert > Object

- พิมพ์ insertobj แล้วกด Enter
- 2. ที่ใดอะล็อก Insert Object คลิกที่ Create From File
- 3. กำหนดชื่อไฟล์สามารถทำได้ดังต่อไปนี้
  - พิมพ์ชื่อ Path และชื่อไฟล์ที่ช่อง File
  - คลิกไปที่ปุ่ม Browse แล้วไปเลือกไฟล์ที่ต้องการ
- 4. เลือกไปที่ Link
- 5. เลือกตัวเลือกที่เป็น Display As Icon ถ้าเราต้องการให้ไฟล์ที่เรานำเข้ามาแสดงเป็น Icon แทนการ แสดงเป็นข้อมูล
- 6. คลิกที่ปุ่ม OK

หน้าแรกของข้อมูลที่นำเข้าจะแสดงให้เราเห็นใน Drawing เว้นแต่เราเลือกรูปแบบการนำเข้ามาแสดง เป็นแบบ Icon เราสามารถเลือกไปที่วัตถุแล้วลากไปวางยังคำแหน่งอื่น

<u>การแก้ไขวัตถุที่นำเข้าหรือวัตถุที่ Link เข้ามาใน Drawing ของโปรแกรม CADไท</u> เราสามารถที่จะแก้ไขวัตถุที่นำเข้ามาวางหรือวัตถุที่ Link เข้ามาด้วยโปรแกรมที่สร้างข้อมูลนั้นใน โปรแกรม CADไท เมื่อเราแก้ไขวัตถุที่นำเข้ามาวางใน Drawing วัตถุนั้นจะเปลี่ยนแปลงไปเฉพาะวัตถุที่ อยู่ใน Drawing เท่านั้น (ถ้าเรานำวัตถุเข้ามาวางจากตัวไฟล์) และแต่ถ้าเราแก้ไขวัตถุที่ Link เข้ามาก็คือ การเข้าไปแก้ไขที่ตัวไฟล์ด้นฉบับ

ส่วนใหญ่ Submenu จะถูกนำเข้ามาใช้งานกับวัตถุที่นำเข้ามาวางหรือ Link วัตถุที่เป็น ActiveX โดย ปกติแล้วกำสั่งสำหรับการแก้ไขวัตถุ ActiveX จะเป็นกำสั่ง Edit และ Open ถ้าวัตถุที่เรานำเข้ามาวาง และ โปรแกรมที่สร้างวัตถุนั้นสามารถรองรับการแก้ไขแบบ In-place ตัวกำสั่ง Edit จะเปิดข้อมูลที่จะ แก้ไขออกมาส่วนกำสั่ง Open จะเปิดหน้าต่างของโปรแกรมนั้นขึ้นมา ซึ่งในโปรแกรม CADไท กำสั่งนี้ จะอยู่ในเมนู Edit

<u>วิธีการแก้วัตถุที่นำเข้าหรือวัตถุที่ Link เข้ามาใน Drawing ของโปรแกรม CADไท</u>

 ที่ Drawing ของโปรแกรม CADไท ทำการ Double-click ไปที่วัตถุที่ต้องการแก้ไข ถ้าวัตถุที่เรานำเข้ามาวางและโปรแกรมที่เป็นตัวสร้างวัตถุนั้นสามารถรองรับการแก้ไขแบบ In-placeจะทำ การเปิดข้อมูลที่จะแก้ไขนั้นออกมา

ถ้าเป็นวัตถุที่ Link เข้ามาหรือโปรแกรมที่สร้างวัตถุนั้นไม่สามารถรองรับการแก้ไขแบบ In-place โปรแกรมนั้นจะถูกเปิดขึ้นมาและพร้อมกับเปิดข้อมูลที่จะแก้ไขขึ้นมาด้วย

# การใช้ข้อมูลของโปรแกรม CADไท ไปยังโปรแกรมอื่น

เราสามารถใช้วิธีต่างๆ ดังต่อไปนี้ร่วมรวมเอาข้อมูลต่างของโปรแกรม CADไท ส่งหรือวางลงในเอกสารที่ สร้างขึ้นด้วยโปรแกรมอื่น

- การนำไปวาง (Embedding)
- การเชื่อมโยงข้อมูล (Linking)
- การส่งข้อมูลออก (Exporting) สำหรับวิธีไหนที่เราจะเลือกใช้นั้นจะขึ้นอยู่กับความสามารถของตัวโปรแกรมนั้นและความต้องการของเราที่ จะนำไปใช้งานหลังจากที่เรานำข้อมูลไปวางยังโปรแกรมอื่น

<u>Note</u>: ในแต่ละวิธีสามารถรองรับการส่งออกในลักษณะของการส่งออกแบบ ActiveX เพื่อที่จะให้โปรแกรมอื่น รู้จักกับข้อมูลที่นำเข้ามา ในส่วนของ ActiveX เราสามารถที่จะเปิด Drawing ของโปรแกรม CADไท ได้ใน โปรแกรมอื่นเพื่อที่จะแก้ไข Drawing

# <u>การนำ Drawing ใปวางยังโปรแกรมอื่น</u>

เมื่อเรานำ Drawing ไปวางยังโปรแกรมอื่น ตัว Drawing นั้นก็จะกลายเป็นวัตถุหรือข้อมูลของเอกสาร ของโปรแกรมนั้น เมื่อเราแก้ไขตัว Drawing เราจะแก้ไขได้เฉพาะ ตัว Drawing ที่นำไปวางยังใน เอกสารของโปรแกรมนั้น

การนำ Drawing ไปวางจะมีประโยชน์เมื่อเราไม่ต้องการทำการเชื่อมโยงข้อมูลมายัง Drawing ที่เป็น ด้นฉบับ ซึ่งวิธีนี้มันจะไม่มีผลกระทบกับ Drawing ที่เป็นตัวต้นฉบับ สำหรับการโอนถ่ายข้อมูลไปให้ คอมพิวเตอร์เกรื่องอื่นเราสามารถโอนถ่ายข้อมูลทั้งหมดไปในไฟล์เดียว แต่วิธีการนี้มันจะทำให้ขนาดของ ไฟล์ใหญ่ขึ้น

สำหรับโปรแกรมที่สามารถรองรับ ActiveX เช่นโปรแกรม Microsoft Word เราสามารถที่สร้าง Drawing ของโปรแกรม CADไท ขึ้นใหม่ในตัวโปรแกรมนั้นแล้วนำมาวางหรือนำ Drawing ของ โปรแกรม CADไท เข้ามาวาง

## วิธีการสร้าง Drawing ของโปรแกรม CADไท ในเอกสารของโปรแกรมอื่น

- ในเอกสารของโปรแกรมอื่นที่เปิดอยู่ เลือกไปที่เมนู Insert > Object (หรือคำสั่งอื่นที่ทำงานใน ลักษณะเดียวกัน)
- 2. ที่ใดอะล็อกเลือกไปที่ตัวเลือกสำหรับการสร้างเอกสารขึ้นมาใหม่ (New file)
- 3. ในส่วนของ Object Type เลือกไปที่ Intellicad Drawing และจากนั้นก็คลิกปุ่ม OK
- 4. สร้าง Drawing

- ถ้าโปรแกรม CADไท เปิดการทำงานด้วยตัวมันเองก็เลือกไปที่เมนู File > Exit ถ้าเราต้องการ ปิดโปรแกรม แต่ถ้าโปรแกรม CADไท เปิดการทำงานบนเอกสารโปรแกรมนั้นก็คลิกไปที่ด้าน นอกของหน้าต่างโปรแกรม CADไท ถ้าเราต้องการปิดโปรแกรม
- 6. สำหรับการแก้ไข Drawing ที่อยู่ในเอกสาร โปรแกรมอื่นให้ Double-click ที่ตัว Drawing

เกร็ดความรู้ เราสามารถนำ Drawing ที่มีอยู่แล้วเข้ามาวางในเอกสารโปรแกรมอื่น โดยการทำตามขั้นตอนที่ 1 และ จากนั้นก็เลือกไปที่ตัวเลือกการสร้างข้อมูลจากไฟล์ที่มีอยู่แล้ว

วิธีการนำวัตถุจาก Drawing ของโปรแกรม CADไท เข้ามาวาง

- 1. ใน Drawing ที่เปิดอยู่ เลือกวัตถุที่เราต้องการนำไปวาง
- 2. เลือกไปที่เมนู Edit > Copy หรือกดปุ่ม Ctrl + C
- 3. เปิดเอกสารของโปรแกรมอื่นที่เราต้องการนำวัตถุเข้ามาวาง
- 4. เลือกไปที่เมนู Edit > Paste หรือกดปุ่ม Ctrl + V

วิธีการนำ Drawing ของโปรแกรม CADไท เข้ามาวาง

- 1. เปิดเอกสารของโปรแกรมอื่นที่เราต้องการนำ Drawing เข้ามาวาง
- 2. เลือกไปที่เมนู Insert > Object
- 3. คลิกเลือกที่ Create From File
- 4. คลิกที่ปุ่ม Browse แล้วเลือกไปยังไฟล์ Drawing ที่เราต้องการ
- 5. คลิกที่ปุ่ม Insert และจากนั้นคลิกที่ปุ่ม OK

<u>การแก้ไขวัตถุของโปรแกรม CADไท ที่นำเข้ามาวางในโปรแกรมอื่น</u>

สำหรับโปรแกรมที่รองรับ ActiveX-compatible เช่นโปรแกรม Visio® 2000 เราสามารถแก้ไข วัตถุที่นำเข้ามาวางที่สร้างจากโปรแกรม CADไท โดยไม่ด้องปิดโปรแกรมที่เปิดอยู่ ซึ่งเราเรียกว่า Inplace editing ซึ่งจะทำให้เมนูกำสั่งและ Toolbar ของโปรแกรม CADไท ปรากฏขึ้นมาทับเมนูกำสั่ง และ Toolbar ของโปรแกรมที่เปิดอยู่ชั่วกราวตอนที่เรากำลังแก้ไขวัตถุที่สร้างจากโปรแกรม CADไท

้วิธีการแก้ไขวัตถุของโปรแกรม CADไท ที่นำเข้ามาวางในโปรแกรมอื่น

- ในเอกสารของโปรแกรมอื่นที่เปิดอยู่ ให้ Double-click ที่ตัววัตถุของโปรแกรม CADไท เมนูคำสั่งและ Toolbar ของโปรแกรม CADไท จะปรากฏขึ้นมา
- 2. ทำการแก้ไข Drawing
- 3. คลิกไปที่ด้านนอกของหน้าต่างโปรแกรม CADไท ถ้าเราต้องการปิดโปรแกรม

## การเชื่อมโยงข้อมูล (Linking)

เมื่อเรา Link ตัว Drawing ของโปรแกรม CADไท ไปยังโปรแกรมอื่น เอกสารของโปรแกรมอื่นจะดึง ข้อมูลของ Drawing ในลักษณะที่เป็นการอ้างอิงเข้ามาเท่านั้น ไม่ได้นำเข้ามาวางจริงๆ เราสามารถ Link ไฟล์ของ โปรแกรม CADไท ที่ทำการเปิดอยู่และก็ทำการ Save โปรแกรมอื่นสามารถที่จะเข้าไปค้นหาข้อมูลเหล่านั้นและทำ การแสดงข้อมูล

การ Link จะมีประโยชน์เมื่อเราค้องการนำข้อมูลของโปรแกรม CADไท ไปแสดงยังเอกสารของโปรแกรมอื่น มากกว่าหนึ่งเอกสาร เมื่อเราแก้ไขข้อมูลของโปรแกรม CADไท เราไม่ค้องตามไปแก้ไขข้อมูลของโปรแกรม CAD ไท ที่เอกสารเหล่านั้น ตัวเอกสารโปรแกรม CADไท จะ Update ตัวเองโดยอัตโนมัติ

การ Link ไฟล์ของโปรแกรม CADไท เข้ามาแสดงในเอกสารโปรแกรมอื่นจะเป็นการอ้างอิงตัวไฟล์นำเข้ามาแสดง ซึ่งจะไม่ทำให้ขนาดของไฟล์เอกสารโปรแกรมอื่นมีขนาดเพิ่มขึ้น แต่ถึงอย่างไรการ Link ก็ค้องการการปรับปรุงใน กรณีเราย้ายสถานที่จัดเก็บไฟล์ที่เป็นตัว Link ไปยังที่อื่น ซึ่งเราต้องทำการ Update ตัว Link นั้นใหม่และถ้าเรา ต้องการส่งไฟล์ที่มี Link ข้อมูลไปยังเครื่องคอมพิวเตอร์เครื่องอื่น เราก็จะต้องนำไฟล์ที่ถูก Link อยู่นั้นส่งไปด้วย

วิธีการเชื่อมโยงข้อมูลของไฟล์ของโปรแกรม CADไท ไปยังโปรแกรมอื่น

- เปิด Drawing ของโปรแกรม CADไท ที่เราต้องการ Link ไปยังโปรแกรมอื่น Note: การ Link ไฟล์ของโปรแกรม CADไท เข้ามาแสดงในเอกสารโปรแกรมอื่นจะเป็นการ อ้างอิงตัวไฟล์เข้ามาแสดง เฉพาะนั้นเราจะด้อง Save ตัว Drawing เก็บเป็นไฟล์ก่อนที่เราจะทำการ Link
- 2. ที่โปรแกรมอื่น เราก็เปิดเอกสารที่เราต้องการ Link ใฟล์ของโปรแกรม CADไท เข้ามา
- เลือกคำสั่งสำหรับการนำวัตถุเข้ามาแสดง ตัวอย่างเช่นถ้าเป็นโปรแกรมจำพวก Microsoft Office ให้เลือกไปที่เมนู Insert > Object ที่ ใดอะล็อก Object คลิกเลือกไปที่แทบ Create From File เลือกไฟล์ที่เราต้องการ Link จากนั้นกี เลือกทำเครื่องหมายถูกที่ช่อง Link To File แล้วคลิกปุ่ม OK ตัว Drawing ที่เรา Link เข้ามาก็จะปรากฏที่เอกสารที่เราเปิดอยู่

การ Drag and Drop ไฟล์ Drawing ของโปรแกรม CADไท ไปวางยังเอกสารโปรแกรมอื่น ถ้าโปรแกรมอื่นที่เราต้องการนำ Drawing ของโปรแกรม CADไท ไปวางสามารถรองรับ ActiveX เราสามารถทำการลาก (Drag) ไฟล์ของ Drawing จากตัว Windows Explorer เข้าไปวางในเอกสาร โปรแกรมอื่นที่เปิดอยู่ได้เลย ซึ่งเรียกวิธีนี้ว่าการ Drag and Drop ซึ่งมันจะไม่ผ่านข้อมูลไปเก็บไว้ใน Clipboard เฉพาะนั้นมันไม่มีผลกระทบกับข้อมูลที่อยู่ใน Clipboard เมื่อเรา Drag ตัว Drawing file ของโปรแกรม CADไท จาก Windows Explorer เข้าไปยัง เอกสารของโปรแกรมอื่น ตัว Cursor จะแสดงสถานะให้เราทราบว่ามันสามารถทำการ Drag and Drop ได้หรือไม่ดังรูปที่แสดงให้เห็นด้านถ่าง

| Cursor appearance   | Action                                                 |
|---------------------|--------------------------------------------------------|
| ्रि Frame3D.dwg     | Drag to embed the selected file to the other document. |
| <b>S</b> rame3D.dwg | Cannot drop drawings in that document.                 |

เกร็ดความรู้ ก่อนที่เราจะทำการ Drag and Drop เราจะต้องจัดหน้าต่างของ Windows Explorer และหน้าต่าง ของโปรแกรมอื่นให้เราสามารถมองเห็นได้ทั้งสองหน้าต่างของโปรแกรม เราถึงจะสามารถทำการ Drag and Drop ได้

วิธีการ Drag and Drop ไฟล์ Drawing ของโปรแกรม CADไท ไปวางยังเอกสารโปรแกรมอื่น

 เลือกไฟล์ของ Drawing ที่เราค้องการจาก Windows Explorer แล้วลากไปวางยังเอกสารที่เปิด อยู่

## การส่ง Drawing ออก (Exporting)

เราสามารถ Save หรือ Export ตัว Drawing ของโปรแกรม CADไท ไปเป็นไฟล์รูปแบบอื่นเพื่อที่จะ นำใช้ยังโปรแกรมอื่น เมื่อเรา Save ตัว Drawing ออกไปเป็นไฟล์รูปแบบอื่น โปรแกรมจะทำการ Save วัตถุทุกๆ วัตถุลงไปในไฟล์ใหม่ เมื่อเราทำการ Export เราก็จะค้องทำการเลือกวัตถุที่เราต้องการ Export ที่อยู่ใน Drawing เพื่อที่จะส่งไปยังไฟล์ใหม่

เราสามารถ Export ตัว Drawing ไปเป็นไฟล์รูปแบบต่างๆ ได้ดังนี้

- ส่งออกไปเป็น AutoCAD Drawing file (\*.dwg) เราสามารถกำหนดเวอร์ชันของโปรแกรม AutoCAD ได้ดังนี้ R14, R13, R11/12, R10, R9, R2.6 หรือ R2.5
- ส่งออกไปเป็น ASCII AutoCAD Drawing Exchange Format file (\*.dxf) เราสามารถ กำหนดเวอร์ชันของโปรแกรม AutoCAD ได้ดังนี้ 2000, R14, R13, R11/12, R10, R9, R2.6 หรือ R2.5
- ส่งออกไปเป็น Binary AutoCAD Drawing Exchange Format file (\*.dxf) เราสามารถ กำหนดเวอร์ชันของโปรแกรม AutoCAD ได้ดังนี้ R14, R13, R11/12, R10, R9, R2.6 หรือ R2.5
- ส่งออกไปเป็น Bitmap (\*.bmp)
- ส่งออกไปเป็น Enhanced Windows Metafile (\*.emf)
- ส่งออกไปเป็น Windows Metafile (\*.wmf)

## <u>วิธีการส่ง Drawing ออกไปเป็นไฟล์</u>

- 1. ทำตามขั้นตอนดังต่อไปนี้
  - เลือกไปที่เมนู File > Export To File
  - พิมพ์ export แล้วกด Enter
- 2. ที่ใดอะลีอก Export Drawing As File ในช่อง Save As Type เลือกรูปแบบไฟล์ที่จะ ส่งออก
- 3. ตั้งชื่อไฟล์ที่เราต้องการ
- 4. คลิกปุ่ม Save

# การส่ง Drawing file ผ่าน E-mail

เราสามารถส่ง Drawing file ไปใช้ผู้ใช้งานหรือ User คนอื่นๆ ผ่าน E-mail โปรแกรม CADไท สามารถที่จะใช้งานร่วมกับโปรแกรมส่ง E-mail ที่สามารถรองรับ Messaging Application Program Interface (MAPI) protocol

วิธีการส่ง Drawing file ผ่าน E-mail

- เปิด Drawing ที่เราต้องการส่ง เลือกไปที่เมนู File > Send Mail ถ้าโปรแกรมส่ง E-mail ยังไม่ได้เปิด โปรแกรมจะทำการเปิด E-mail message ขึ้นมาใหม่แล้วกี จะปรากฏ Icon ของโปรแกรม CADไท และ Drawing file ที่เปิดอยู่แนบมาด้วย
- 2. พิมพ์ข้อความที่เราต้องการเสร็จแล้วกี่ทำการส่ง E-mail

วิธีการเปิด Drawing ที่ส่งผ่าน E-mail

1. เปิด E-mail ที่เราต้องการแล้ว Double-click ที่ตัวไฟล์แนบ

NOTE: เราจะต้องติดตั้งโปรแกรม CADไท ในเครื่องที่รับ E-mail และต้องการเปิด Drawing ที่เครื่องนั้นด้วย